# UNDERGROUND WATER TANK BY STAAD PRO PART I : MODELING

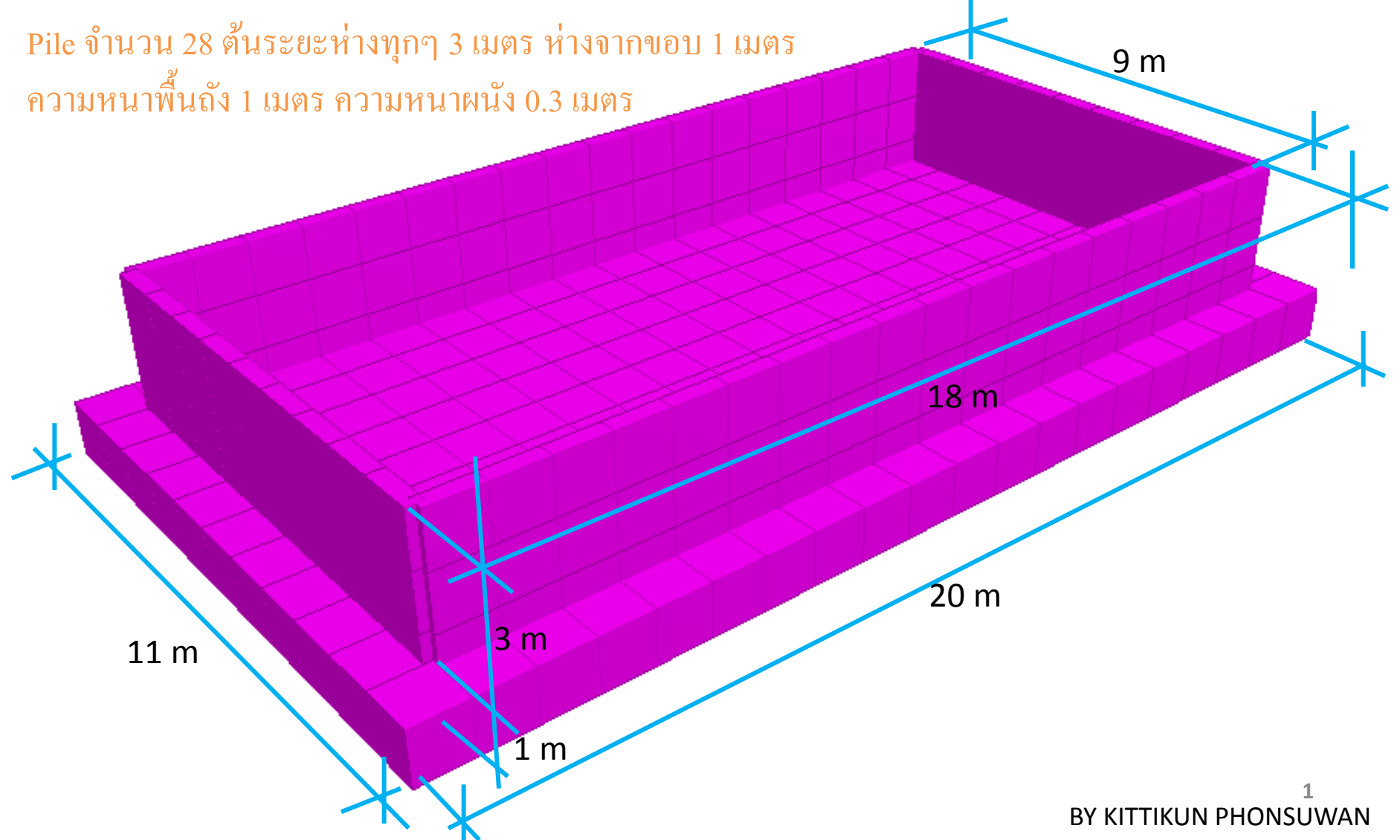

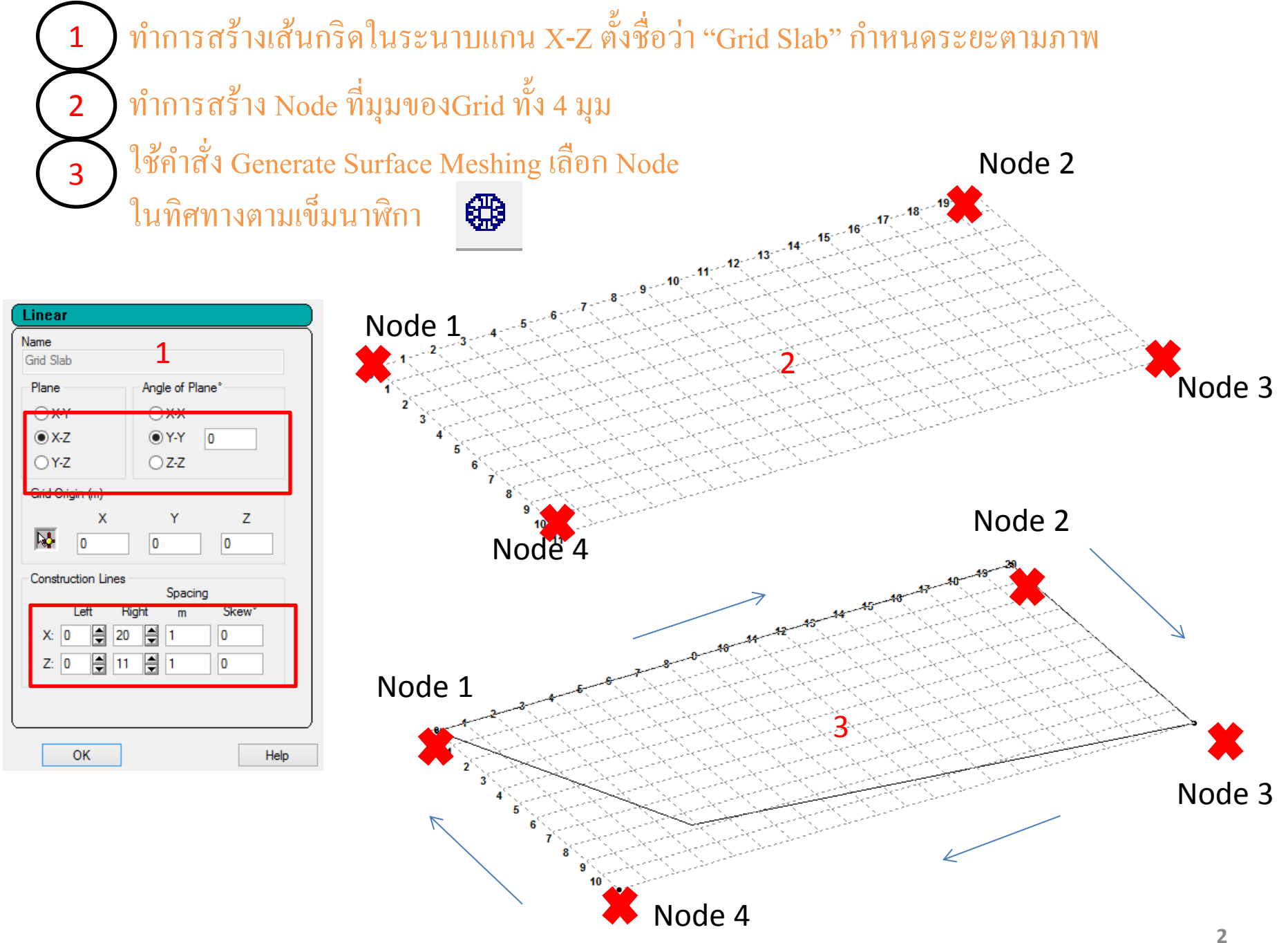

ทำการแบ่ง Mesh เป็นแบบ Quadrilateral Meshing

### ทำการ Divide ตามภาพนะครับ

จะได้ดังภาพ ทำการเลือก Plate เพื่อดูค่า Local Axis ( กด Shift T )

| Choose Meshing Type     | × |
|-------------------------|---|
| Type of Mesh Generation |   |
| O Polygonal Meshing     |   |
|                         |   |
|                         |   |
| OK Cancel               |   |
|                         |   |

4

5

6

|                                                                                        | Select Meshing Parameters                                                                                |                                             |  |  |  |
|----------------------------------------------------------------------------------------|----------------------------------------------------------------------------------------------------|---------------------------------------------|--|--|--|
| Model Name: Quad Plate   Corners X Y Z   A: 0 0 0   B: 20 0 0   C: 20 0 11   D: 0 0 11 | Length, Bias & Division   Length (m) Bias Divn.   AB: 20 1 20   BC: 11 11 11   CD: 20 1 20   DA: 11 1 11 | Element Type<br>Triangle<br>O Quadrilateral |  |  |  |
| All units are in m                                                                     | Apply                                                                                                    | Cancel                                      |  |  |  |

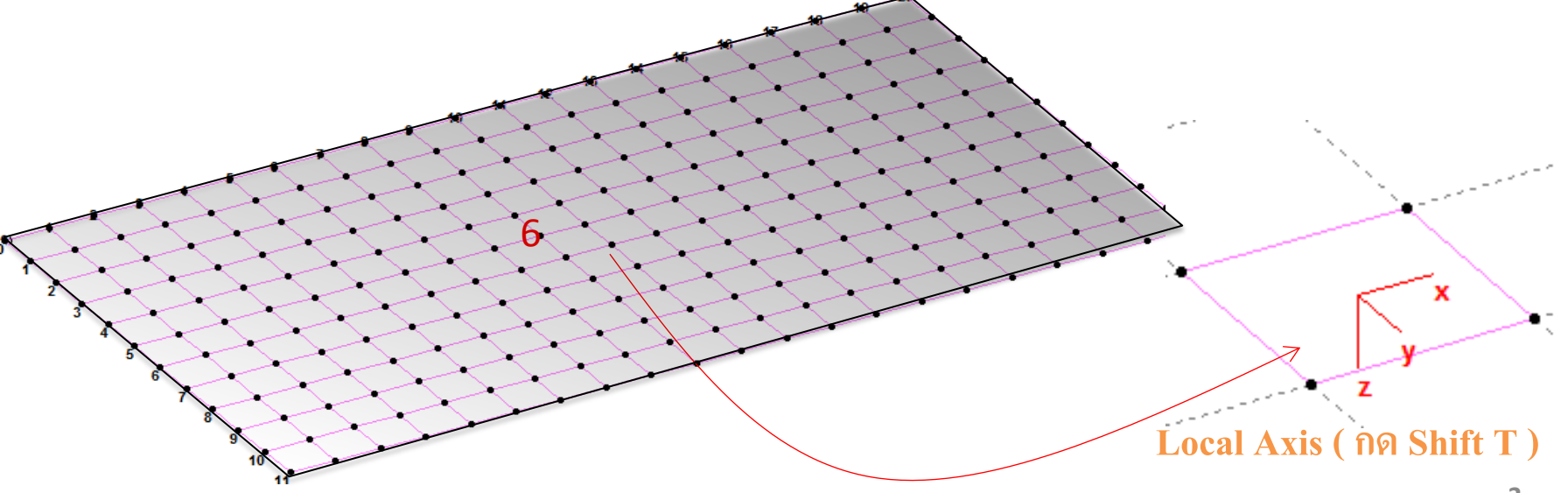

## ทำการเลือก Node ที่ระยะเข้ามา 1m ที่มุม Grid ทั้ง 4 ด้าน แล้วทำการ Copy ขึ้นไปแกน Y = 3m

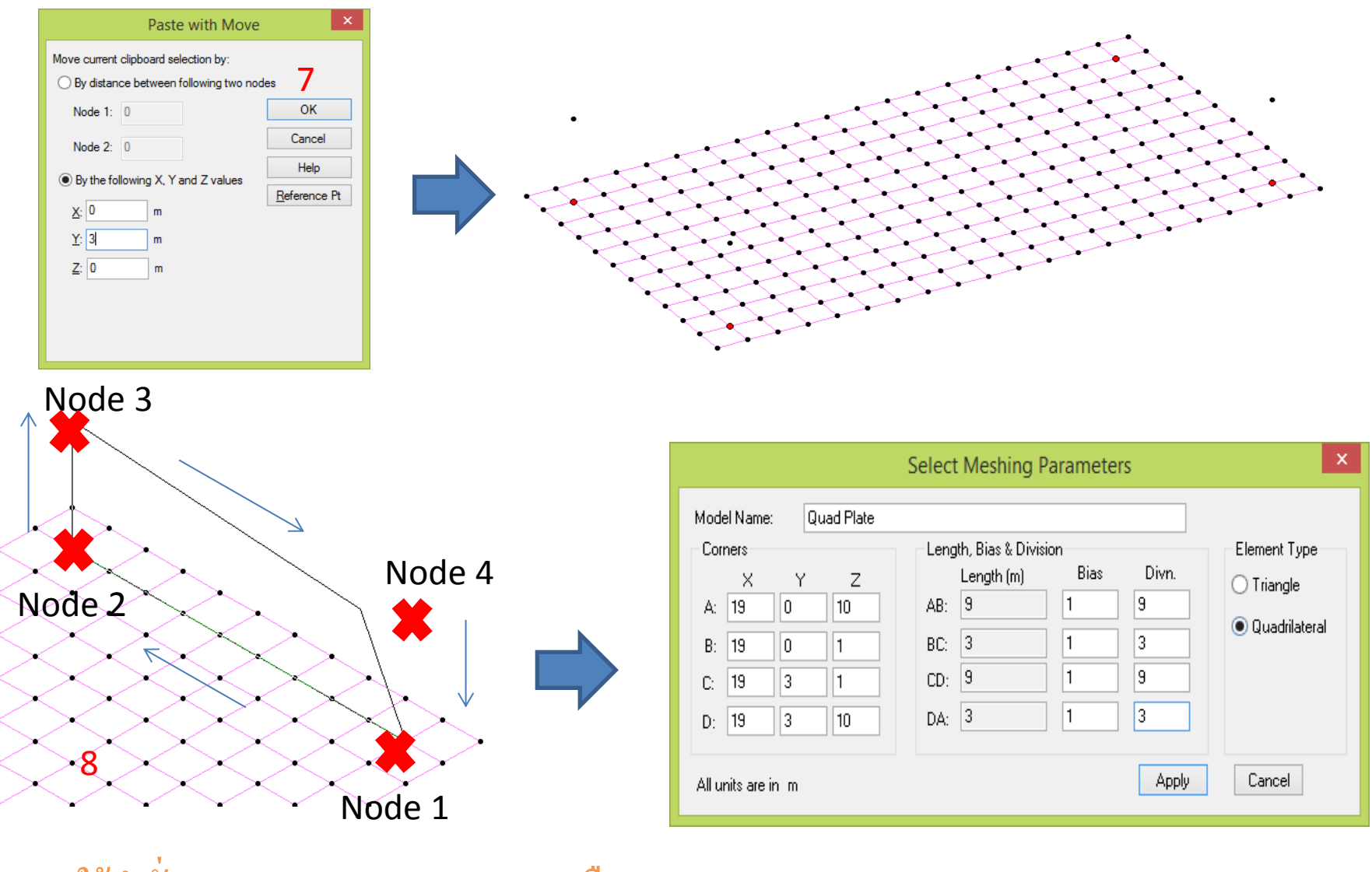

8 ใช้คำสั่ง Generate Surface Meshing เลือก Node ในทิศทางตามภาพ

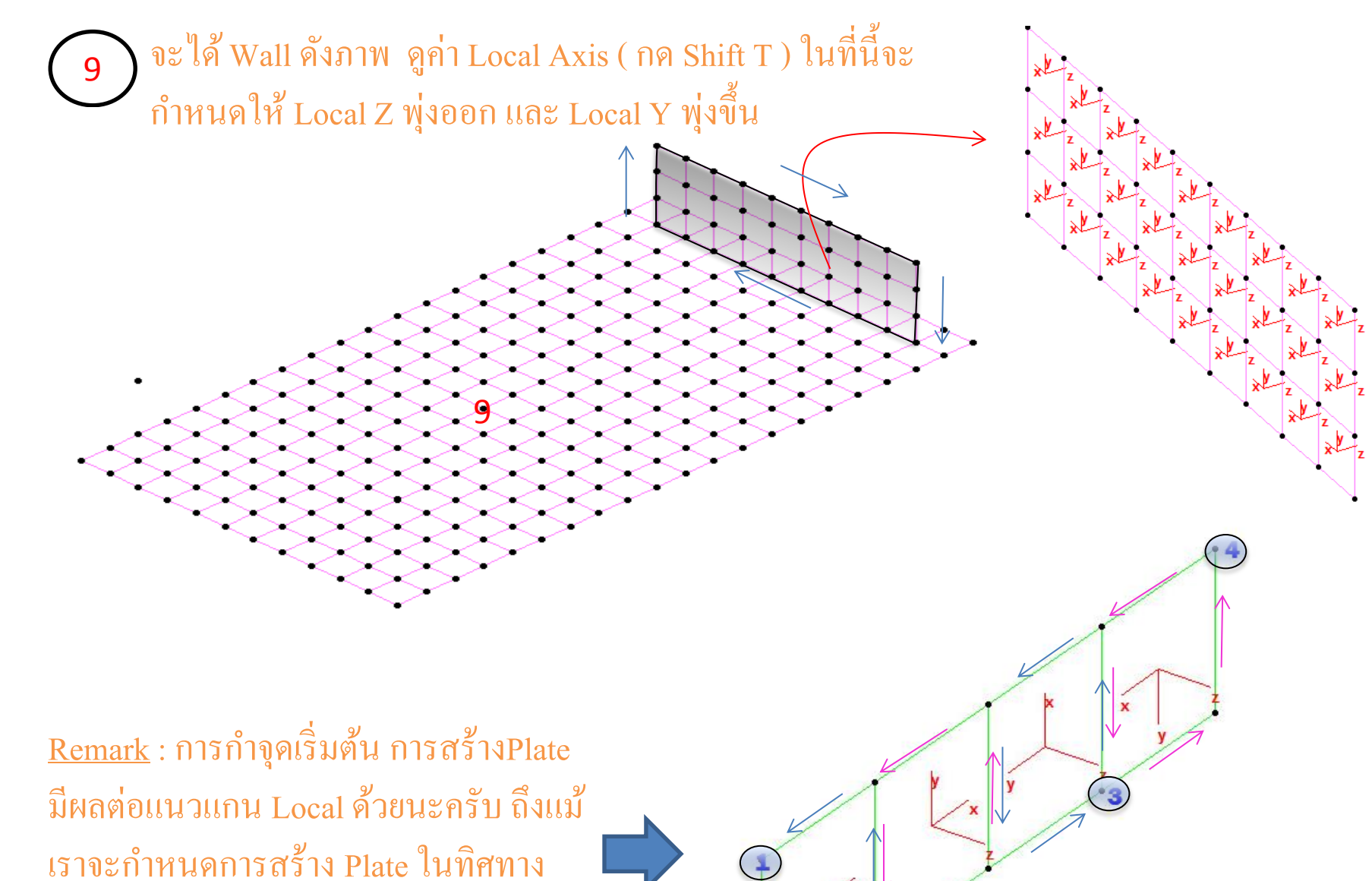

เดียวกัน ( ตาม-ทวนเข็มนาฬิกา )

# 10) ทำเช่นเดียวกับข้อ 8 เลือก Node ตามภาพ จะได้แนวแกนZพุ่งออก

และ Y ตั้งขึ้น

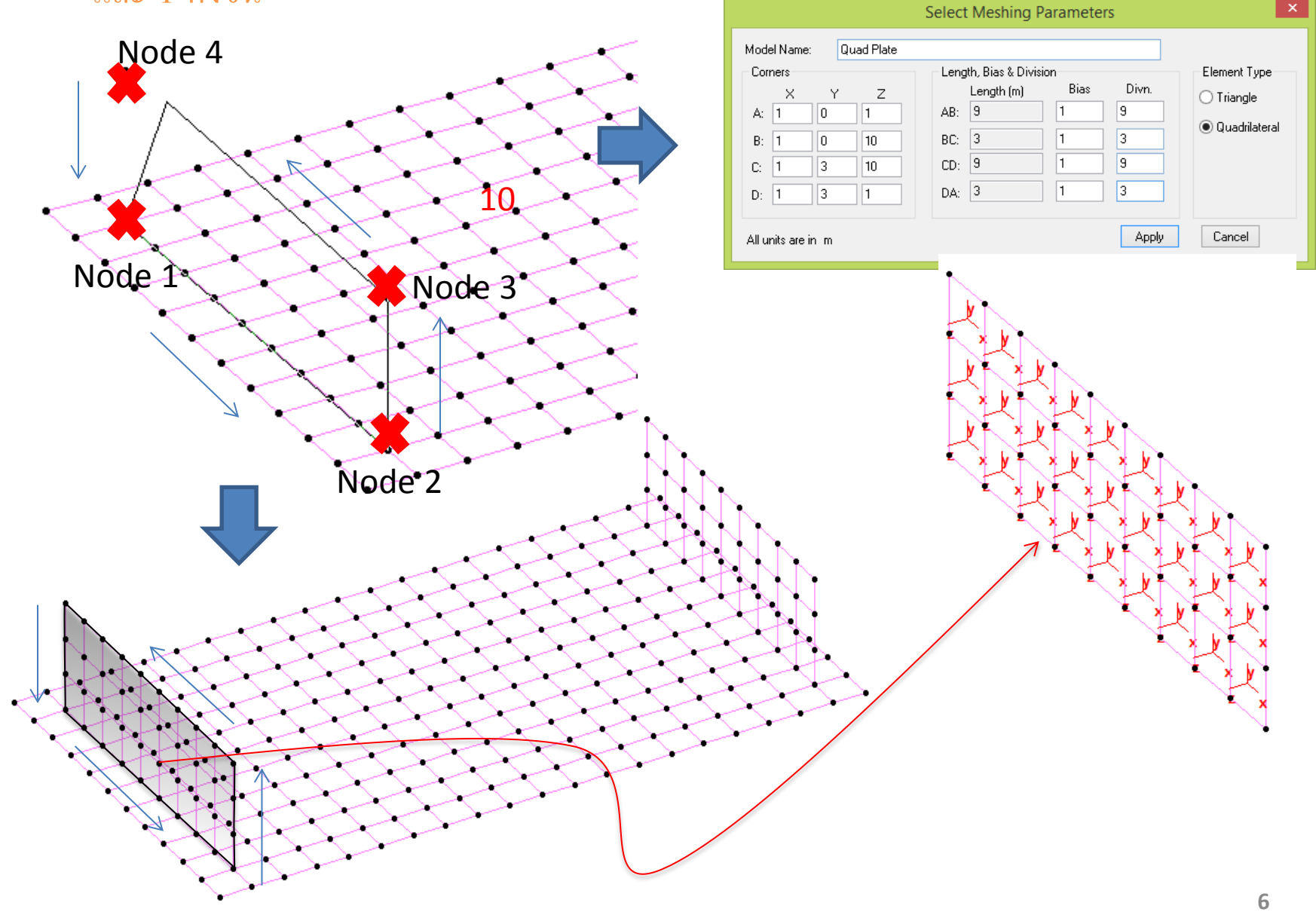

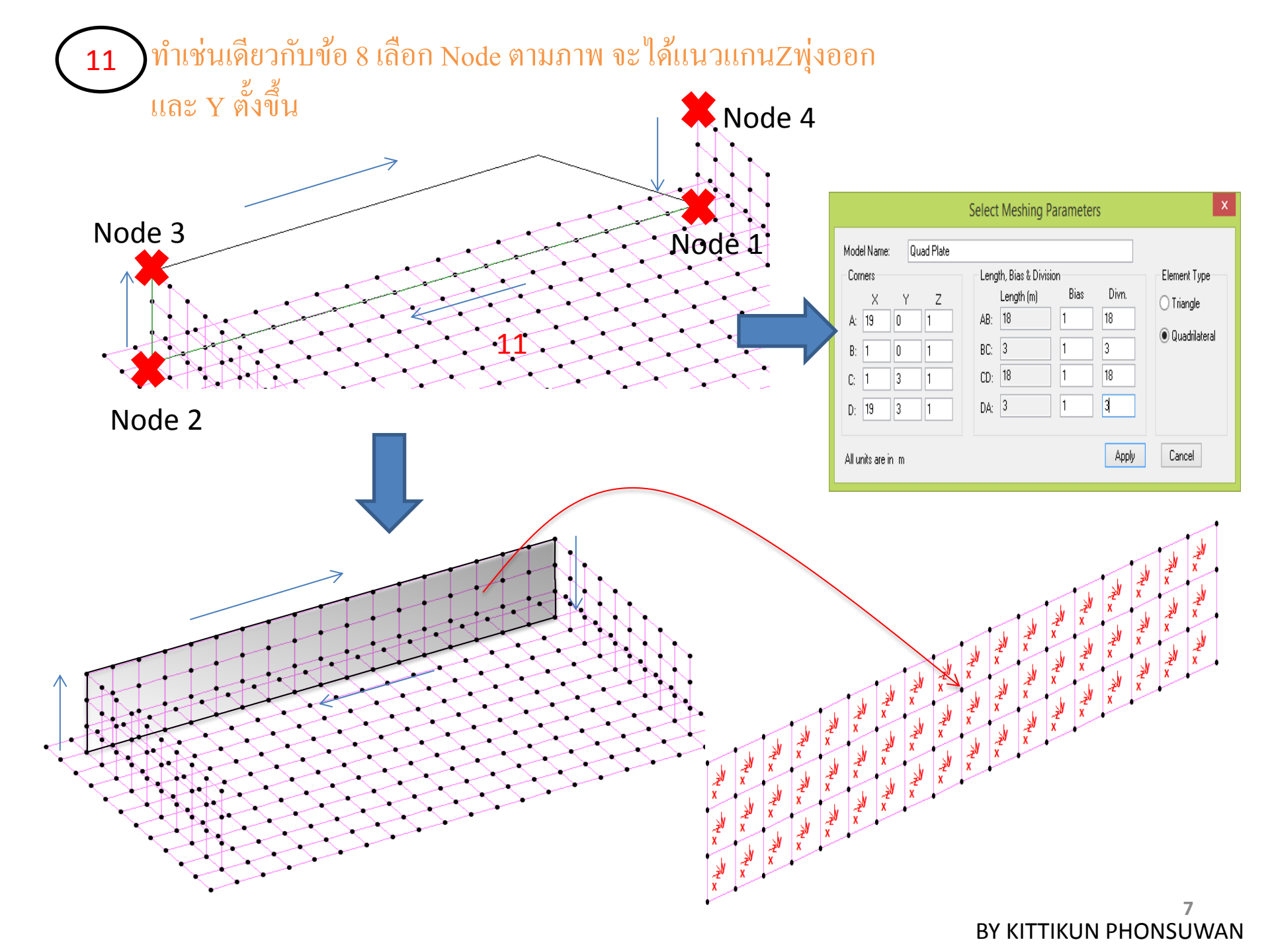

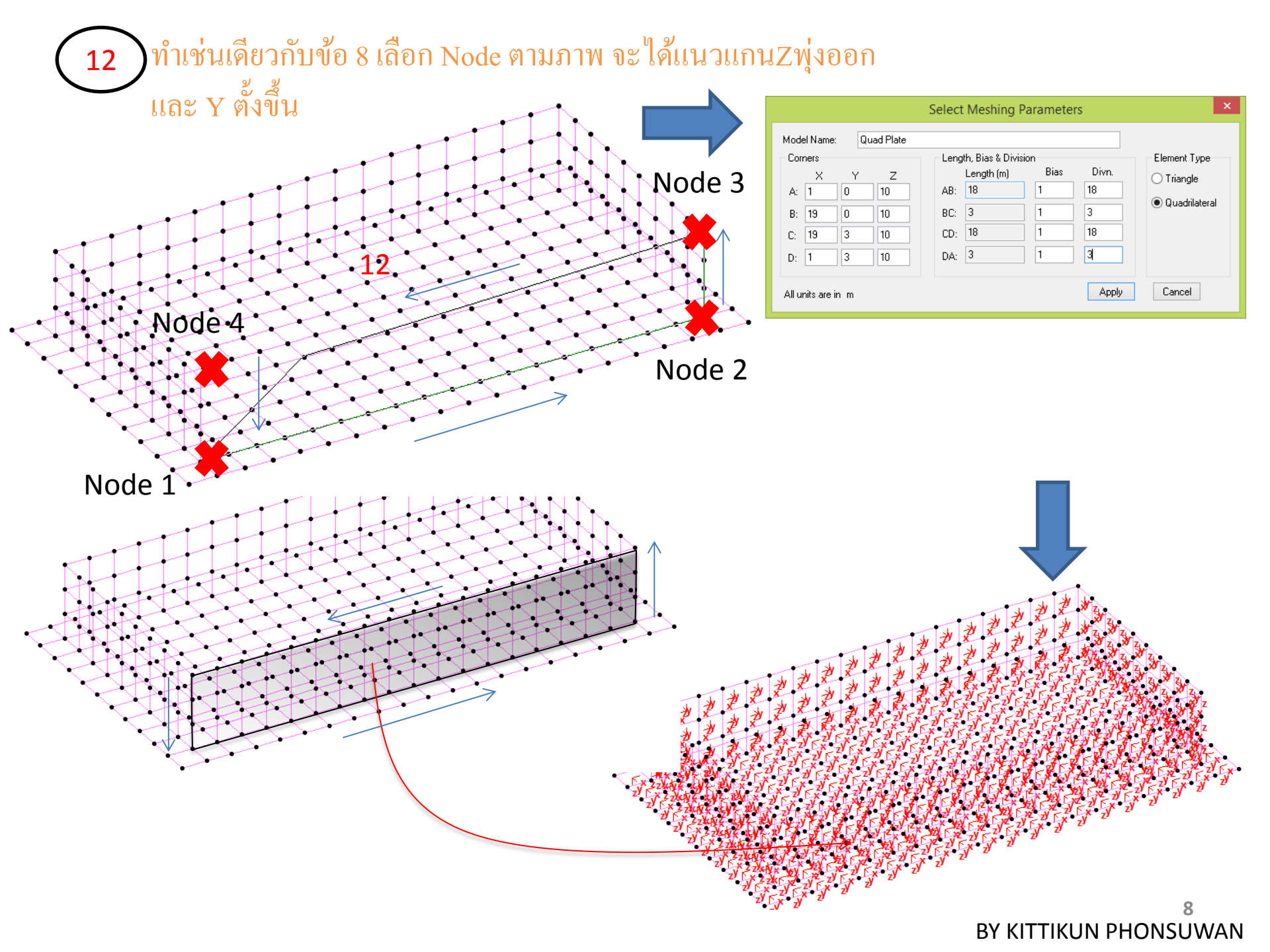

### 13 ทำการกำหนด Property Slab Thickness 1m, Wall Thickness 0.3m

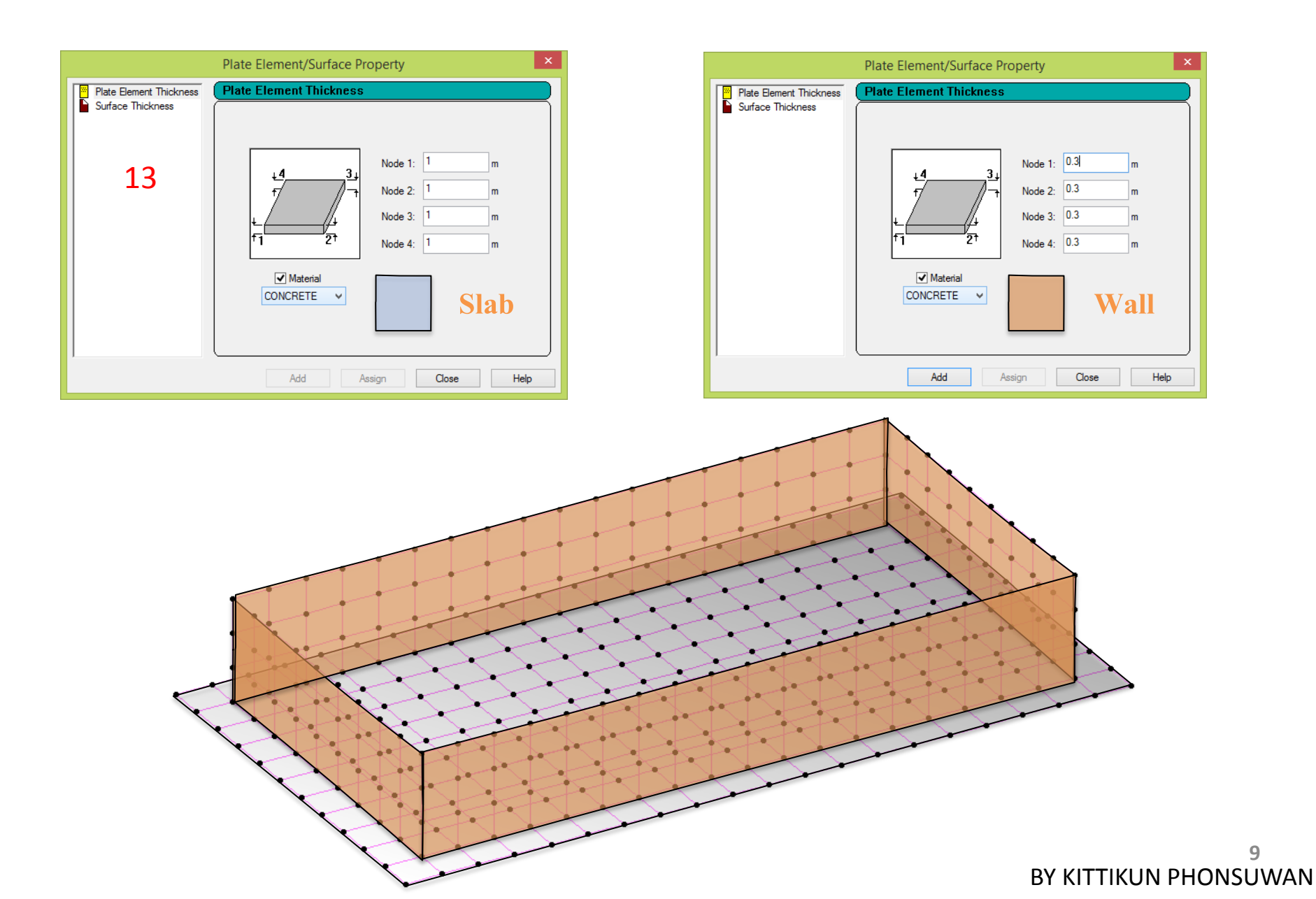

# 14 ทำการกำหนด Support คือ ตำแหน่งเสาเข็ม ในที่นี้จะกำหนดเป็น Pinned

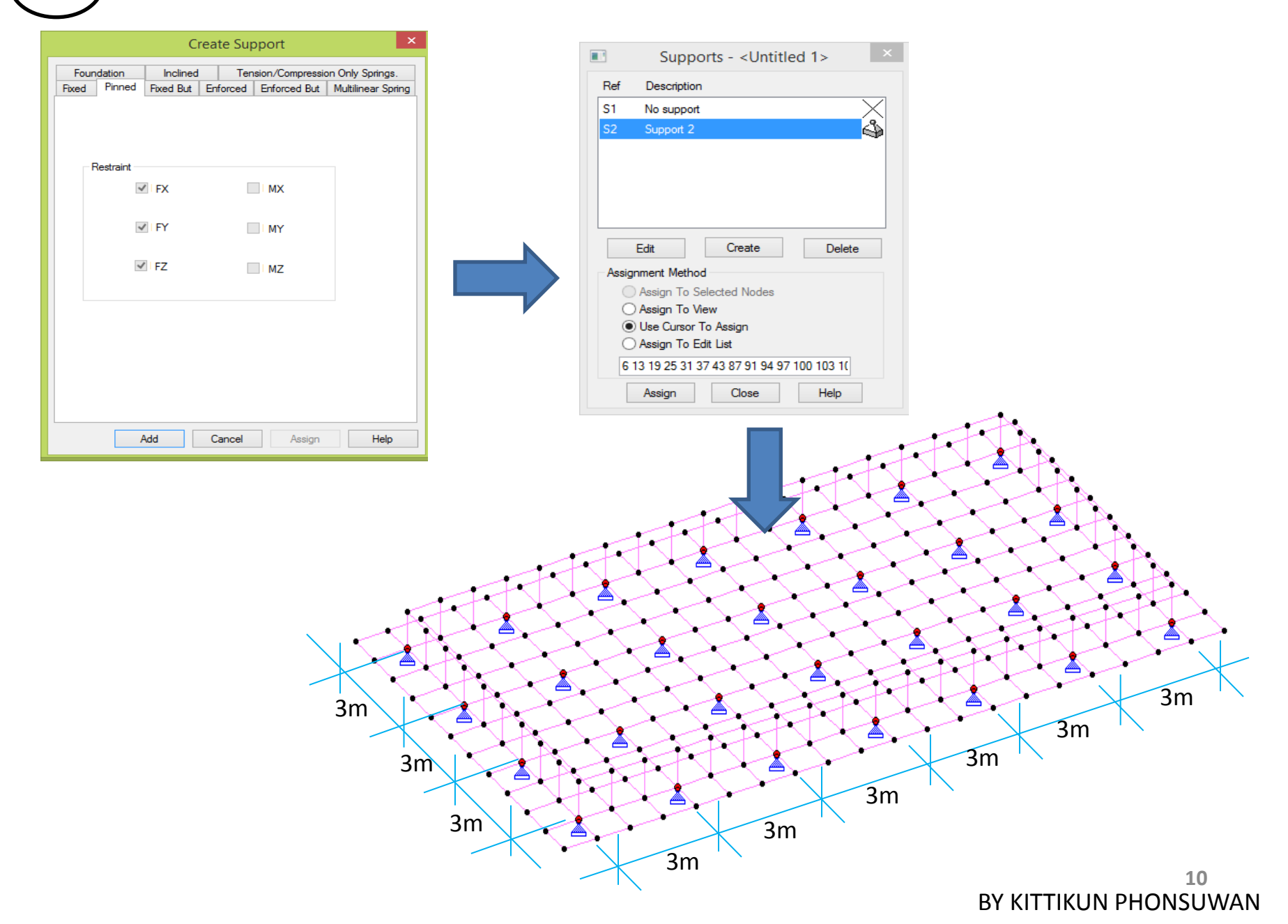

# PART II : LOADING

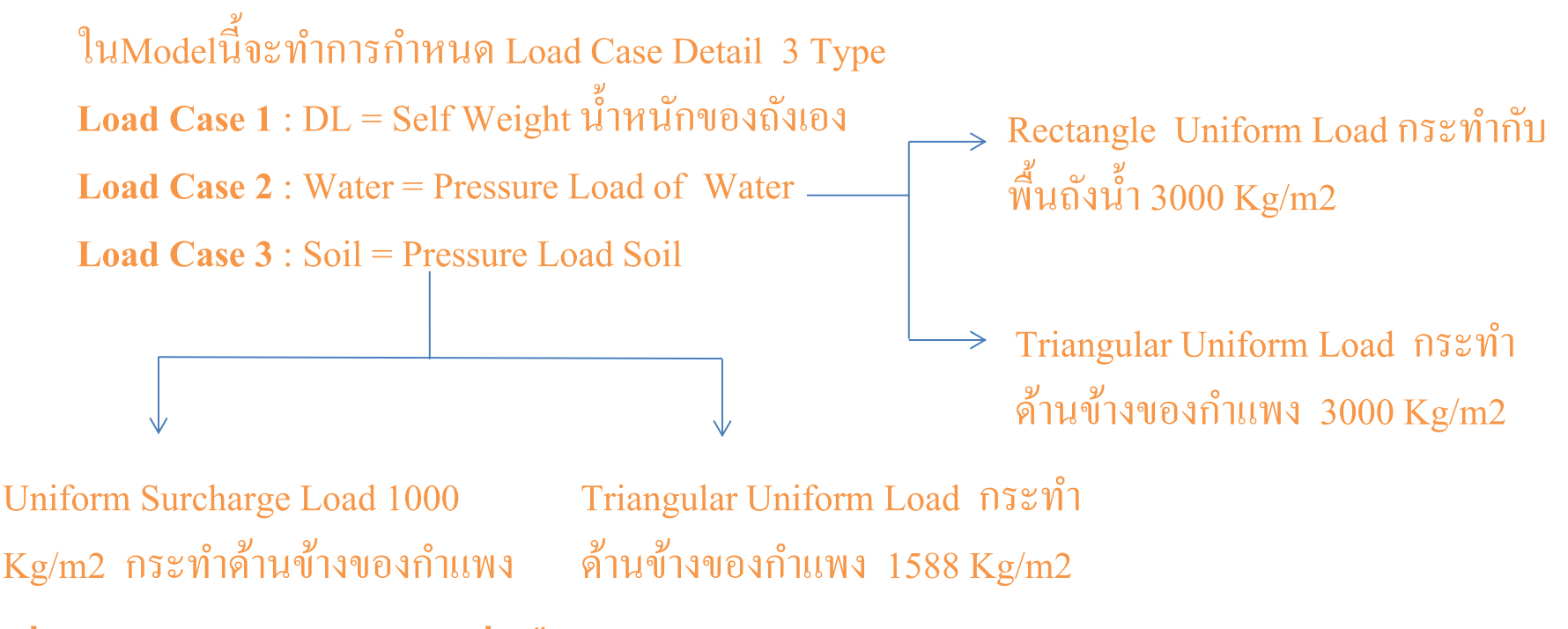

ส่วน Load Combination จะแบ่งเป็น Service Load และ Ultimate Load Load Case 4 : WSD1 = DL+WATER Load Case 5 : WSD2 = DL+SOIL Load Case 6 : SDM1 = 1.4DL+1.7WATER Load Case 7 : SDM2 = 1.4DL+1.7SOIL

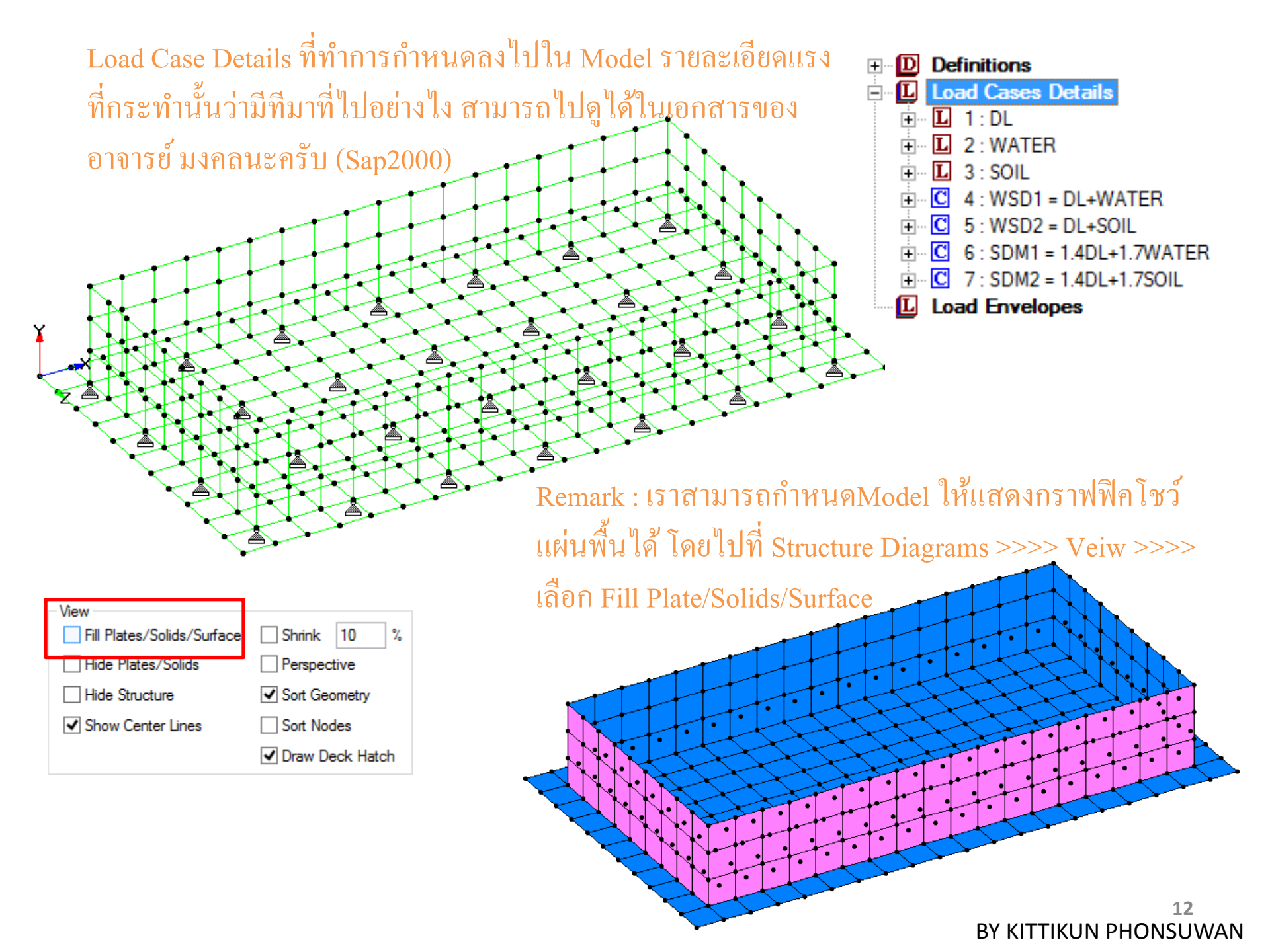

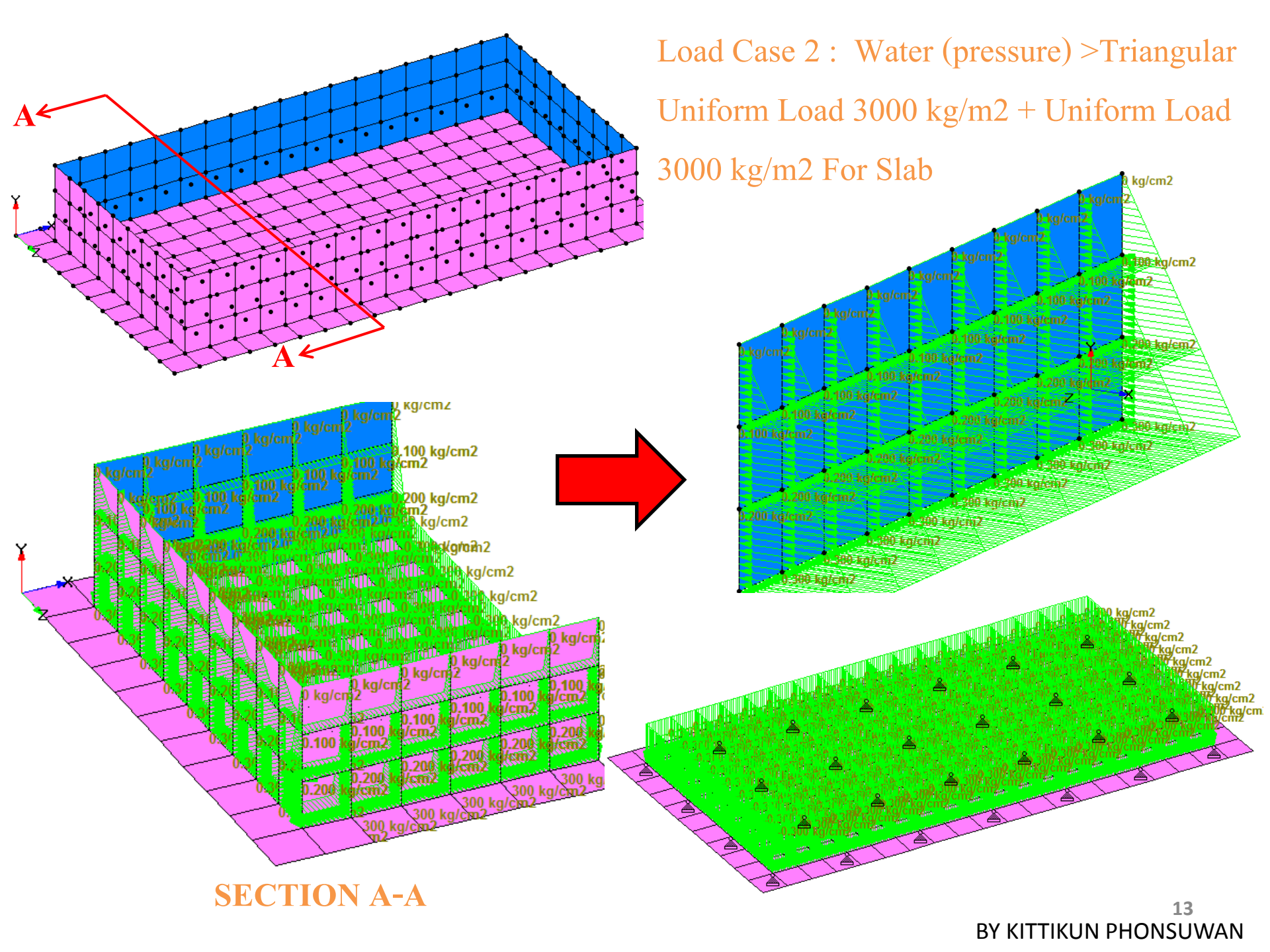

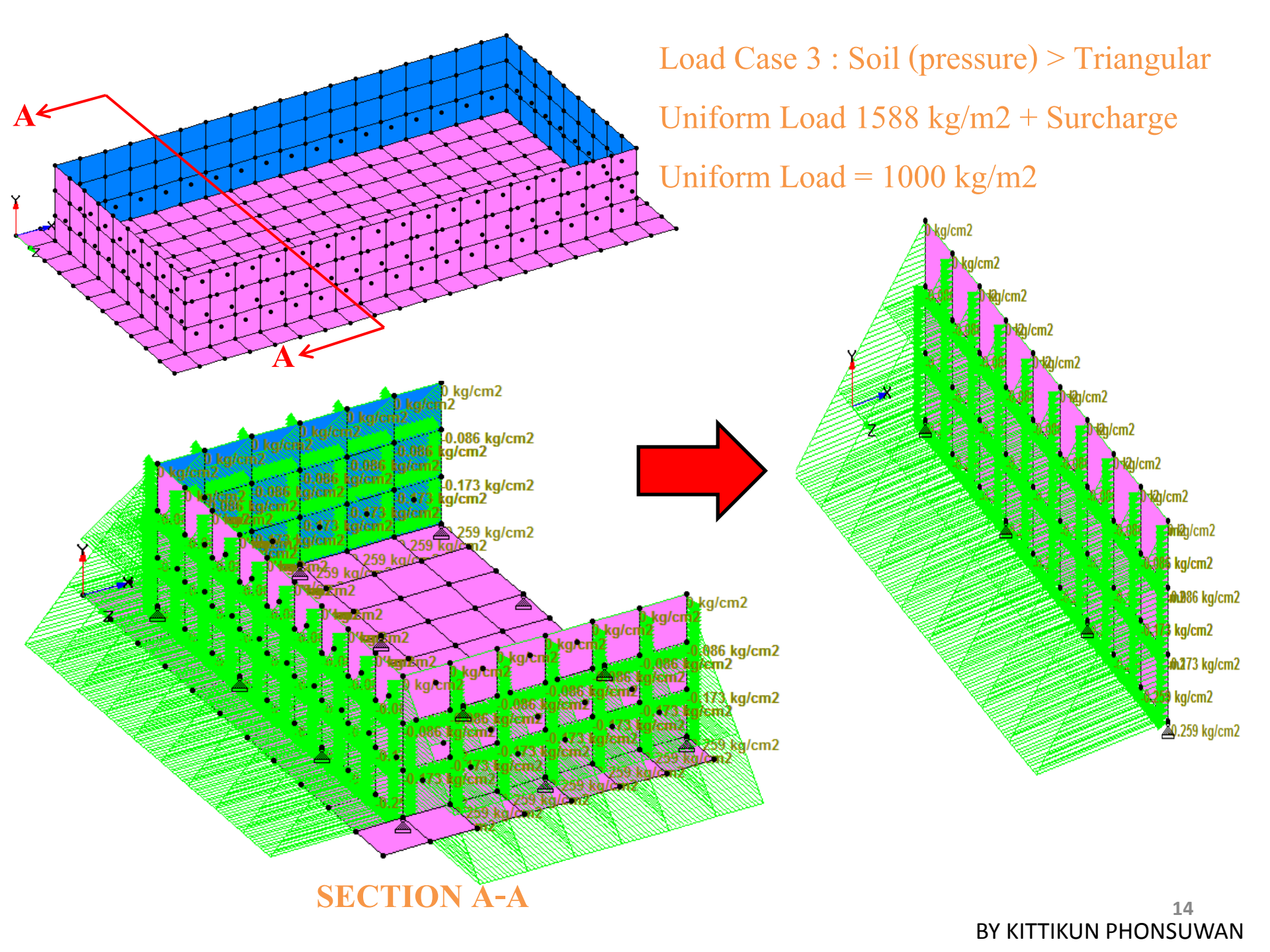

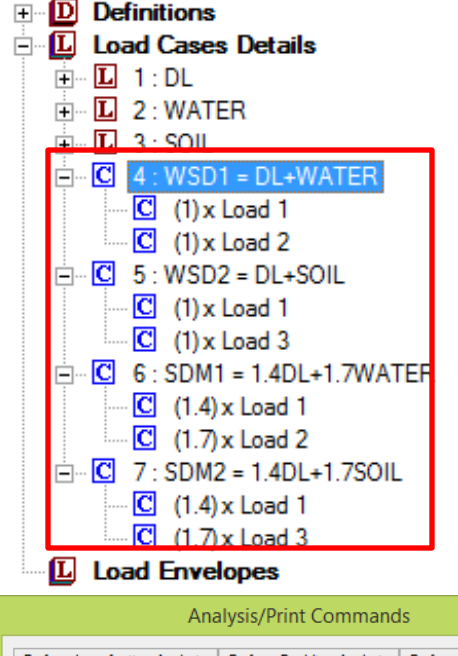

Perform Analysis

Print Option

O Both

Add

After Current

No Print

C Load Data

#### **Combination Load**

Load Case  $4 \cdot WSD1 = DL + WATER$ 

Load Case 5 : WSD2 = DL+SOIL

Load Case 6 : SDM1 = 1.4DL+1.7WATER

Load Case 7 : SDM2 = 1.4DL+1.7SOIL

เราจะใช้การวิเคราะห์แบบPerform Analysis หรือ Linear Analysis น่ะครับ

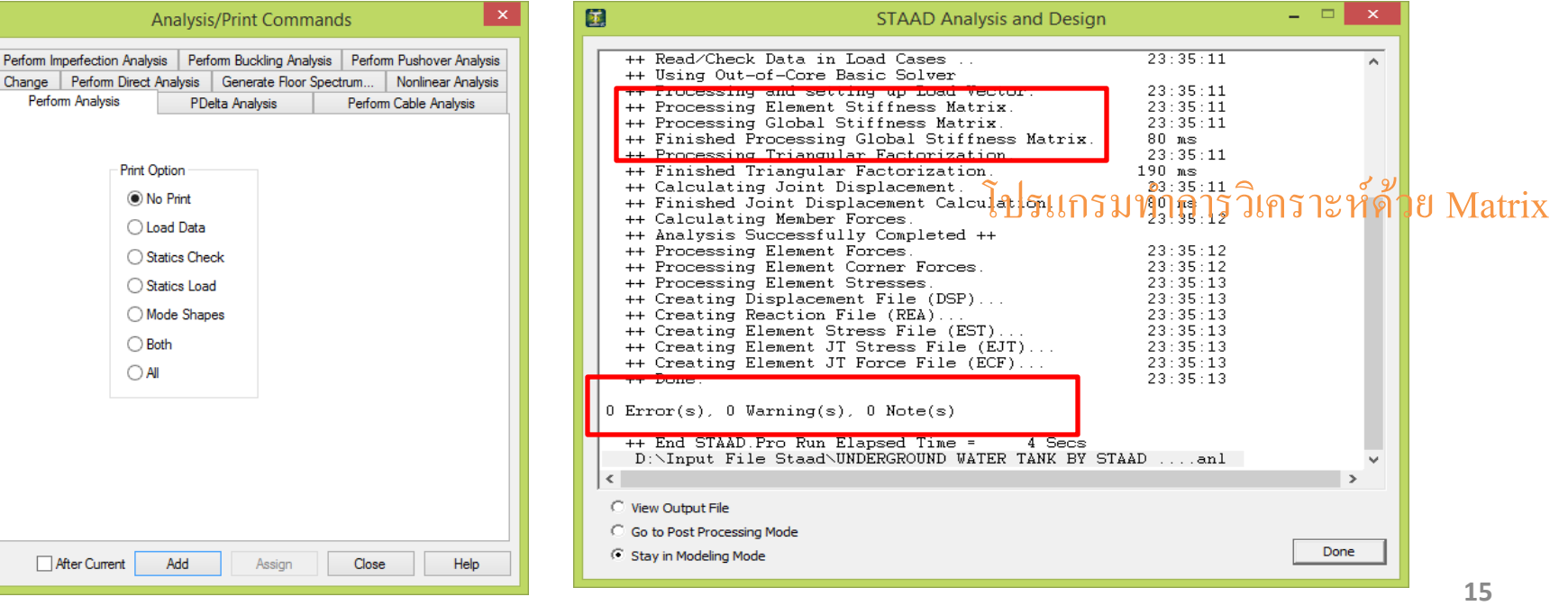

# PART III : RESULTS

เพื่ออธิบาย ผลของMoment โดยการเทียบ การMesh Plate ให้ละเอียดขึ้น แล้วดูผล การทดลองว่าเข้าใกล้ความเป็นจริงขนาดไหน ในที่นี้ ทำการ Recheck 4 Model

- โดยทำการวิเคราะห์ดังนี้
- 1. ORIGINAL MESH SIZE 1 M (ตามที่ได้ทำการอธิบายไว้ที่การ Modeling)
- 2. MODIFY MESH SIZE 0.5 M
- **3. MODIFY VARY MESH SIZE 0.25 (WALL ONLY)**
- 4. MODIFY VARY MESH SIZE 0.25 (ALL)

ในที่นี้จะทำการนำเสนอการเสียรูป และค่า โมเมนต์ในแนว Center และ Corner Plate

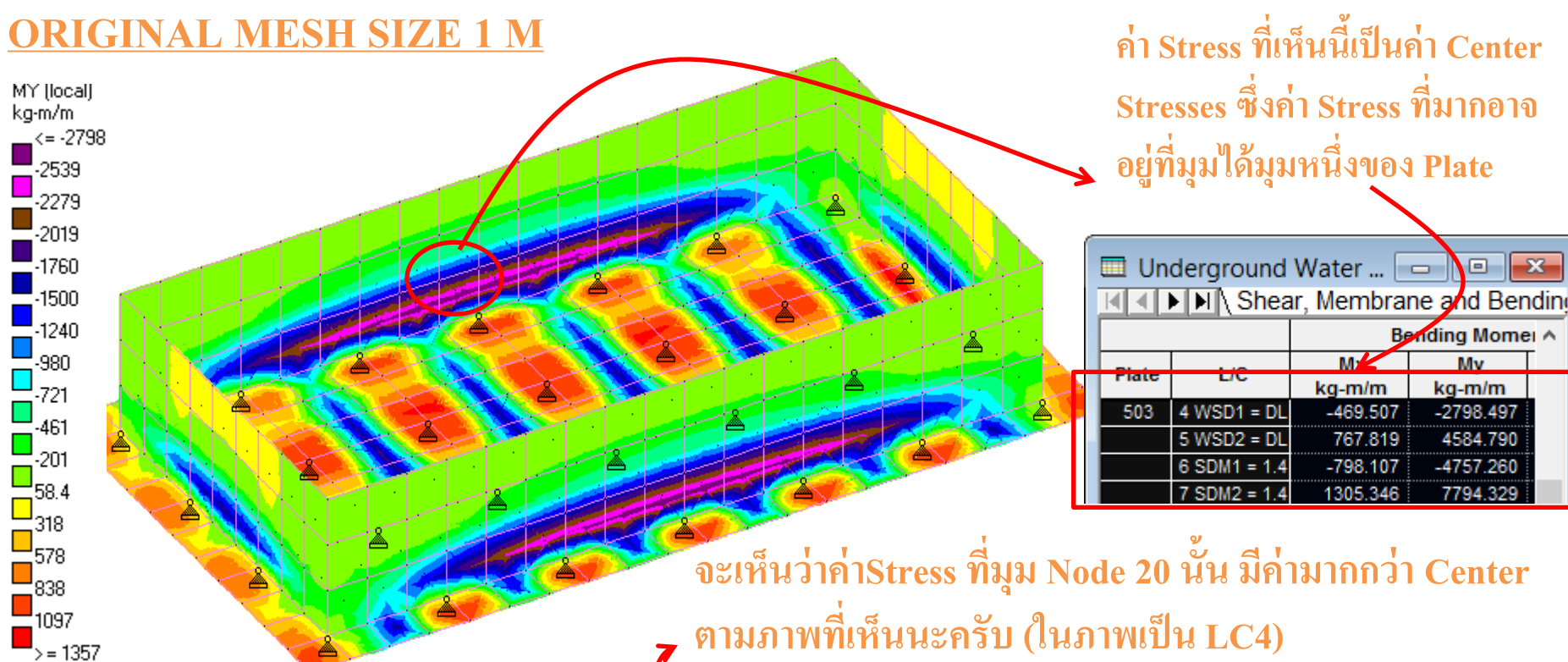

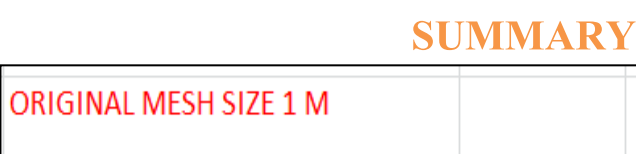

| RIGINAL MESH SIZE 1 M    |          |          |                 |       |  |  |  |  |  |
|--------------------------|----------|----------|-----------------|-------|--|--|--|--|--|
| Plate Number 503         |          |          |                 |       |  |  |  |  |  |
| Load Combination         | Center S | Stresses | Corner Stresses |       |  |  |  |  |  |
| LOAU COMDINATION         | MX       | MY       | MX              | MY    |  |  |  |  |  |
| C4 WSD1 = DL+WATER       | -470     | -2798    | -762            | 3990  |  |  |  |  |  |
| C5 WSD2 = DL+SOIL        | 768      | 4585     | 1149            | 6154  |  |  |  |  |  |
| C6 SDM1 = 1.4DL+1.7WATER | -798     | -4757    | -1295           | -6784 |  |  |  |  |  |
| C7 SDM2 = 1.4DL+1.7SOIL  | 1305     | 7794     | 1954            | 10463 |  |  |  |  |  |

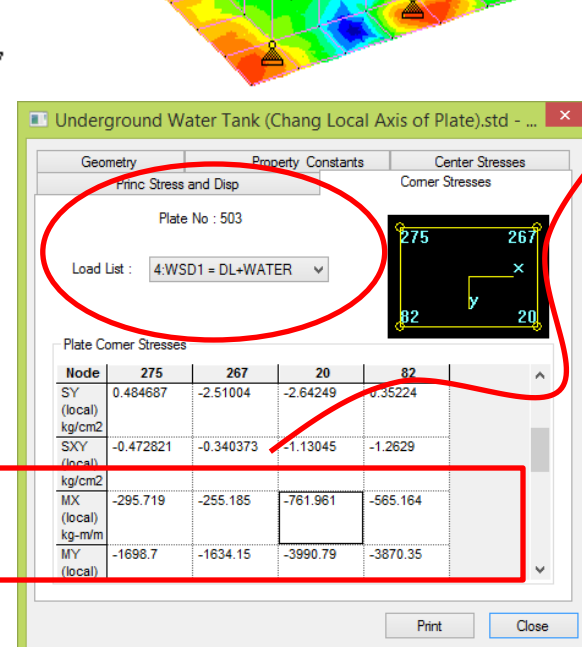

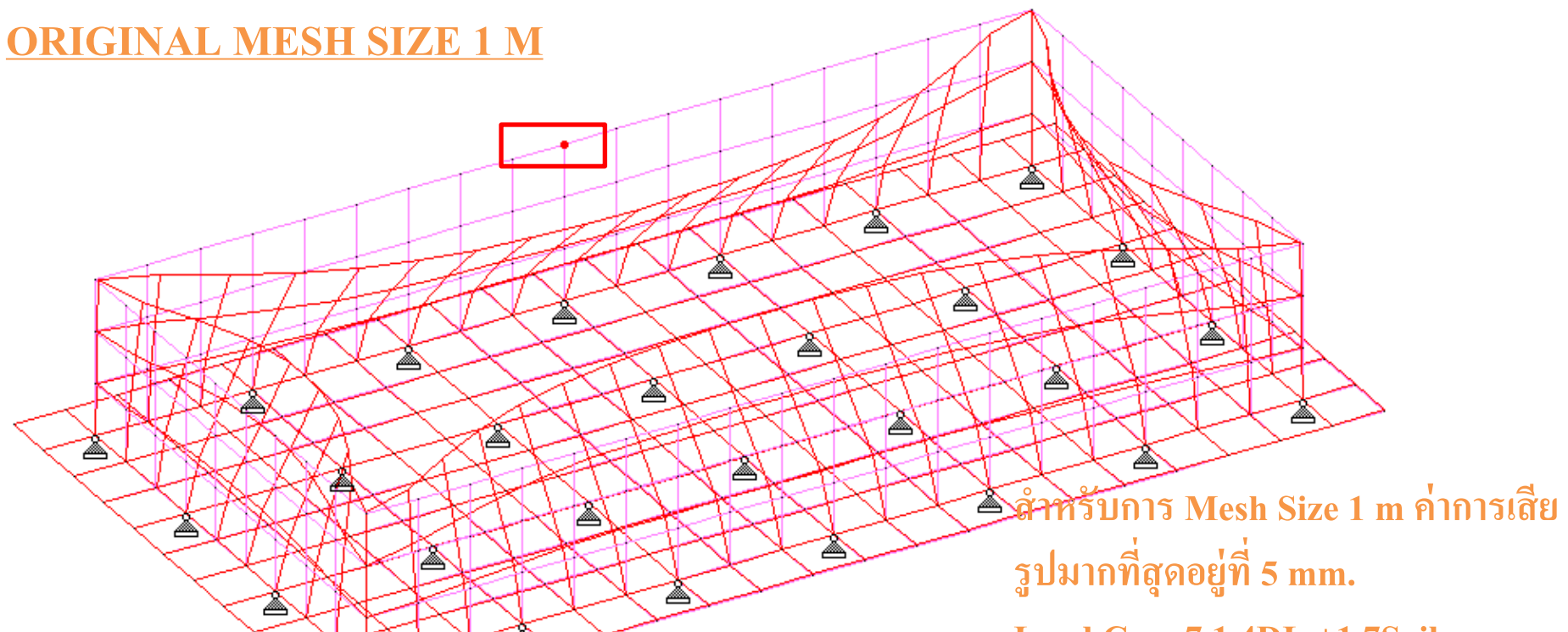

#### Load Case 7 1.4DL +1.7Soil

#### **SUMMARY**

|        |      |                     | Horizontal | Vertical | Horizontal | Resultant |        | Rota |
|--------|------|---------------------|------------|----------|------------|-----------|--------|------|
|        | Node | LIC                 | х          | Y        | Z          |           | rХ     |      |
|        | nouc | 10                  | m          | m        | m          | m         | rad    | 1    |
| Max X  | 376  | 7 SDM2 = 1.4DL+1.7S | 0.003      | -0.000   | -0.000     | 0.003     | 0.000  |      |
| Min X  | 400  | 7 SDM2 = 1.4DL+1.7S | -0.003     | -0.000   | 0.000      | 0.003     | -0.000 |      |
| Max Y  | 44   | 7 SDM2 = 1.4DL+1.7S | -0.000     | 0.000    | -0.000     | 0.000     | -0.000 |      |
| Min Y  | 151  | 6 SDM1 = 1.4DL+1.7W | 0.000      | -0.000   | -0.000     | 0.000     | 0.000  |      |
| Max Z  | 301  | 7 SDM2 = 1.4DL+1.7S | -0.000     | -0.000   | 0.005      | 0.005     | 0.002  |      |
| Min Z  | 342  | 7 SDM2 = 1.4DL+1.7S | -0.000     | -0.000   | -0.005     | 0.005     | -0.002 |      |
| Max rX | 301  | 7 SDM2 = 1.4DL+1.7S | -0.000     | -0.000   | 0.005      | 0.005     | 0.002  |      |
| Min rX | 342  | 7 SDM2 = 1.4DL+1.7S | -0.000     | -0.000   | -0.005     | 0.005     | -0.002 |      |
| Max rY | 321  | 7 SDM2 = 1.4DL+1.7S | 0.000      | -0.000   | -0.002     | 0.002     | -0.001 |      |
| Min rY | 305  | 7 SDM2 = 1.4DL+1.7S | 0.000      | -0.000   | 0.002      | 0.002     | 0.001  |      |
| Max rZ | 400  | 7 SDM2 = 1.4DL+1.7S | -0.003     | -0.000   | 0.000      | 0.003     | -0.000 |      |
| Min rZ | 379  | 7 SDM2 = 1.4DL+1.7S | 0.003      | -0.000   | 0.000      | 0.003     | -0.000 |      |
| Max Rs | 301  | 7 SDM2 = 1.4DL+1.7S | -0.000     | -0.000   | 0.005      | 0.005     | 0.002  |      |
|        |      |                     |            |          |            |           |        |      |

18

### **MODIFY MESH SIZE 0.5 M**

Geometry

ad List :

Plate Comer

Node

(local) kg/cm2 SXY

kg/cm2 MX

(local) kg-m/m

MY

(local)

SY

**Corner Stress** 

Princ Stre

20

-7.59973

-3.06978

-1500.47

-7219.86

Plate No : 19

6:SDM1 = 1.4DL+1.7WA1 V

291

-0.0637301

-3.36889

-851.698

-6876.18

Property Constants

292

0.235378

-1.3586

-907.483

-4802.38

Center Stresses

291

292

~

¥

Close

Corner Stresses

290

290

-7.30062

-1.05949

-756.976

-4558.29

Print

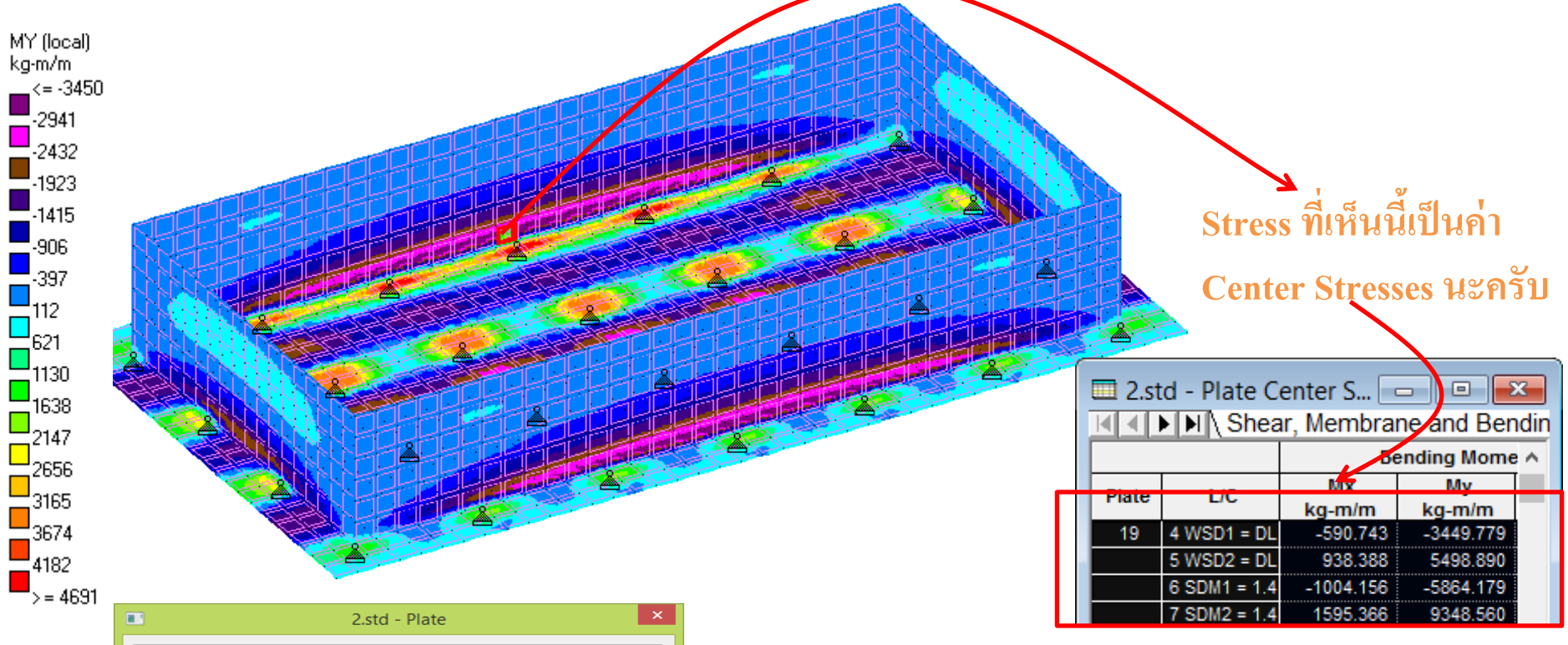

#### **SUMMARY**

| MODIFY MESH SIZE 0.5 M    |          |          |                 |       |  |  |  |  |
|---------------------------|----------|----------|-----------------|-------|--|--|--|--|
| Plate Number 19           |          |          |                 |       |  |  |  |  |
| Load Combination          | Center S | Stresses | Corner Stresses |       |  |  |  |  |
| Edad Combination          | MX       | MY       | MX              | MY    |  |  |  |  |
| LC4 WSD1 = DL+WATER       | -591     | -3450    | -883            | -4247 |  |  |  |  |
| LC5 WSD2 = DL+SOIL        | 938      | 5499     | 1298            | 6495  |  |  |  |  |
| LC6 SDM1 = 1.4DL+1.7WATER | -1004    | -5864    | -1500           | -7220 |  |  |  |  |
| LC7 SDM2 = 1.4DL+1.7SOIL  | 1595     | 9349     | 2207            | 11043 |  |  |  |  |

์ สำหรับการ Mesh Size 0.5 m ค่า การเสียรูปมากที่สุดอยู่ที่ 5 mm.

| Load | Case | 71 | .4DL | +1.7 | 7Soil |
|------|------|----|------|------|-------|
|      |      |    |      |      |       |

|        |      |                         | Horizontal | Vertical | Horizontal | Resultant |           |
|--------|------|-------------------------|------------|----------|------------|-----------|-----------|
|        | Node | L/C                     | X<br>m     | Y<br>m   | Z<br>m     | m         | rX<br>rad |
| Max X  | 1701 | 7 SDM2 = 1.4DL+1.7SOIL  | 0.003      | -0.000   | 0.000      | 0.003     | 0.0       |
| Min X  | 1803 | 7 SDM2 = 1.4DL+1.7SOIL  | -0.003     | -0.000   | 0.000      | 0.003     | 0.0       |
| Max Y  | 1368 | 7 SDM2 = 1.4DL+1.7SOIL  | -0.000     | 0.000    | 0.000      | 0.000     | 0.0       |
| Min Y  | 971  | 6 SDM1 = 1.4DL+1.7WATER | 0.000      | -0.000   | 0.000      | 0.000     | 0.0       |
| Max Z  | 489  | 7 SDM2 = 1.4DL+1.7SOIL  | -0.000     | -0.000   | 0.005      | 0.005     | 0.0       |
| Min Z  | 1590 | 7 SDM2 = 1.4DL+1.7SOIL  | -0.000     | -0.000   | -0.005     | 0.005     | -0.0      |
| Max rX | 489  | 7 SDM2 = 1.4DL+1.7SOIL  | -0.000     | -0.000   | 0.005      | 0.005     | 0.0       |
| Min rX | 1590 | 7 SDM2 = 1.4DL+1.7SOIL  | -0.000     | -0.000   | -0.005     | 0.005     | -0.0      |
| Max rY | 1575 | 7 SDM2 = 1.4DL+1.7SOIL  | 0.000      | -0.000   | -0.001     | 0.001     | -0.0      |
| Min rY | 504  | 7 SDM2 = 1.4DL+1.7SOIL  | 0.000      | -0.000   | 0.001      | 0.001     | 0.0       |
| Max rZ | 1803 | 7 SDM2 = 1.4DL+1.7SOIL  | -0.003     | -0.000   | 0.000      | 0.003     | 0.0       |
| Min rZ | 1701 | 7 SDM2 - 1.4DL+1.7SOIL  | 0.003      | -0.000   | 0.000      | 0.003     | 0.0       |
| Max Rs | 1590 | 7 SDM2 = 1.4DL+1.7SOIL  | -0.000     | -0.000   | -0.005     | 0.005     | -0.0      |

**SUMMARY** 

**MODIFY MESH SIZE 0.5 M** 

### **MODIFY VARY MESH SIZE 0.25 (WALL ONLY)**

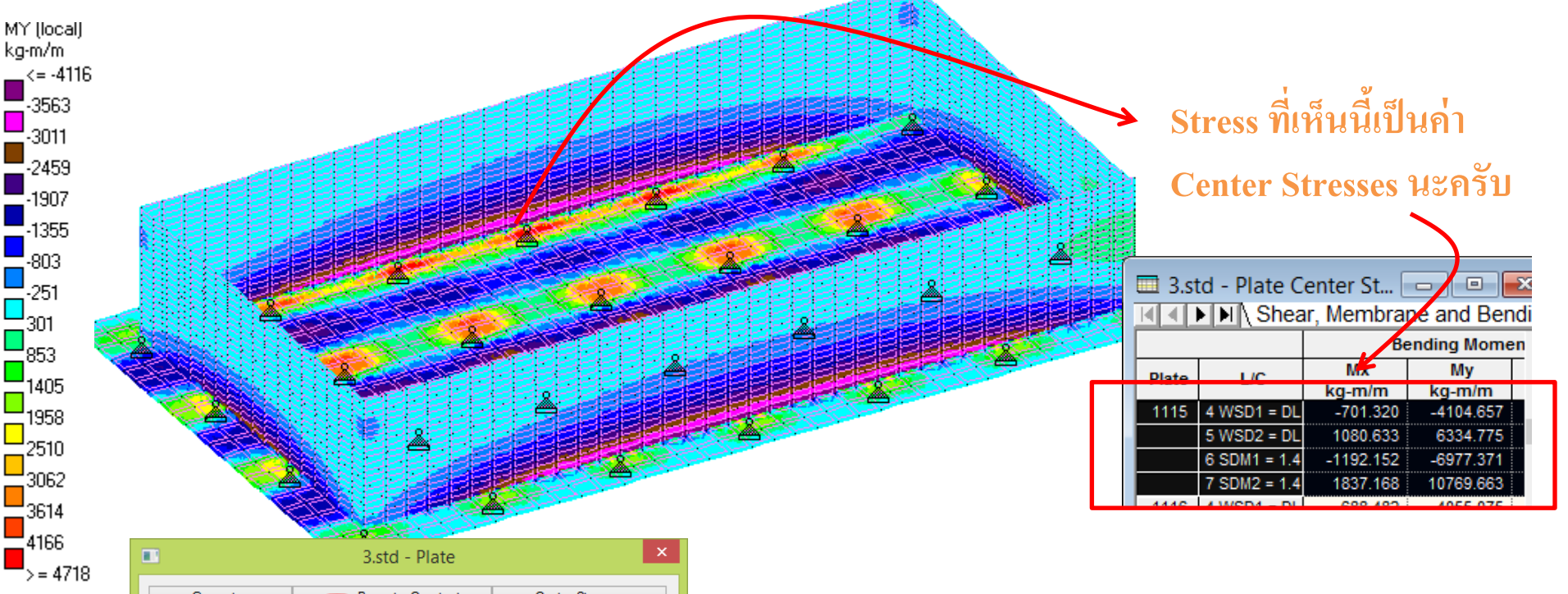

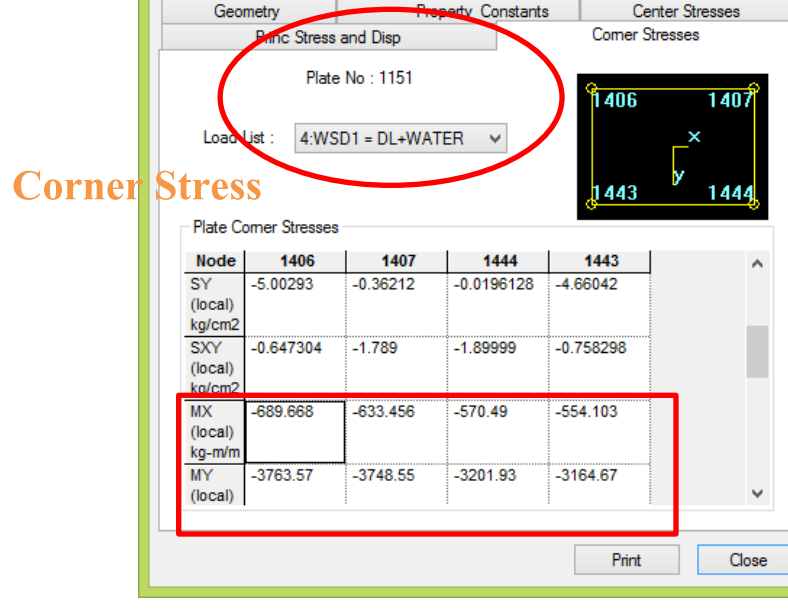

#### **SUMMARY**

| MODIFY VARY MESH          |          |          |          |                 |  |  |  |  |
|---------------------------|----------|----------|----------|-----------------|--|--|--|--|
| Plate Number 1115         |          |          |          |                 |  |  |  |  |
| Load Combination          | Center S | Stresses | Corner S | Corner Stresses |  |  |  |  |
|                           | MX       | MY       | MX       | MY              |  |  |  |  |
| LC4 WSD1 = DL+WATER       | -701     | -4104    | -864     | -4558           |  |  |  |  |
| LC5 WSD2 = DL+SOIL        | 1080     | 6335     | 1277     | 6884            |  |  |  |  |
| LC6 SDM1 = 1.4DL+1.7WATER | -1192    | -6977    | -1468    | -7748           |  |  |  |  |
| LC7 SDM2 = 1.4DL+1.7SOIL  | 1837     | 10769    | 2172     | 11704           |  |  |  |  |

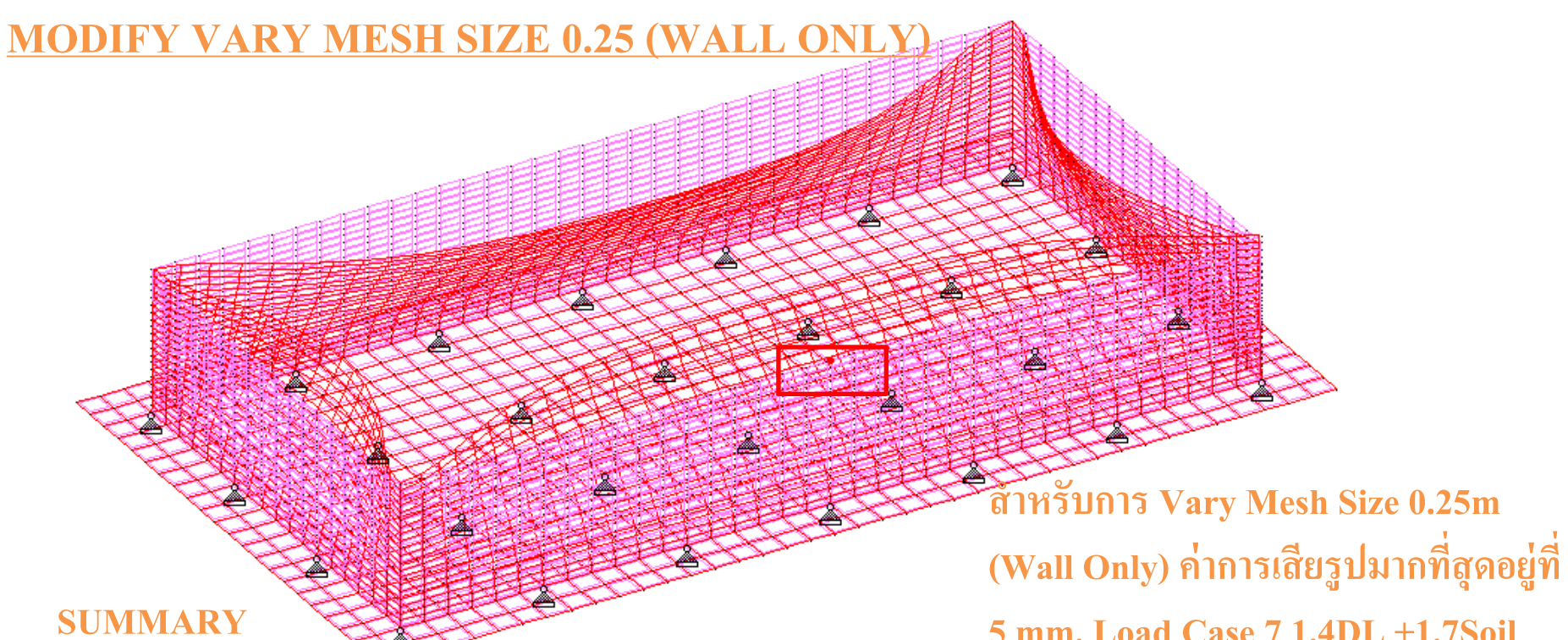

| 5 mm. Load | Case 7 | 1.4DL - | +1.7Soil |
|------------|--------|---------|----------|
|------------|--------|---------|----------|

| 3.std - Node Displacements: |      |              |            |          |            |           |        |            |
|-----------------------------|------|--------------|------------|----------|------------|-----------|--------|------------|
| K K ► N All Summary /       |      |              |            |          |            |           |        |            |
|                             |      |              | Horizontal | Vertical | Horizontal | Resultant |        | Rotational |
|                             | Node | L/C          | х          | Y        | Z          |           | rX     | rY         |
|                             |      |              | m          | m        | m          | m         | rad    | rad        |
| Max X                       | 3195 | 7 SDM2 = 1.4 | 0.003      | -0.000   | 0.000      | 0.003     | 0.000  | 0.000      |
| Min X                       | 3554 | 7 SDM2 = 1.4 | -0.003     | -0.000   | 0.000      | 0.003     | 0.000  | -0.000     |
| Max Y                       | 546  | 7 SDM2 = 1.4 | 0.000      | 0.000    | -0.000     | 0.000     | -0.000 | 0.000      |
| Min Y                       | 971  | 6 SDM1 = 1.4 | 0.000      | -0.000   | 0.000      | 0.000     | -0.000 | 0.000      |
| Max Z                       | 2108 | 7 SDM2 = 1.4 | -0.000     | -0.000   | 0.005      | 0.005     | 0.002  | -0.000     |
| Min Z                       | 2846 | 7 SDM2 = 1.4 | 0.000      | -0.000   | -0.005     | 0.005     | -0.002 | 0.000      |
| Max rX                      | 2108 | 7 SDM2 = 1.4 | -0.000     | -0.000   | 0.005      | 0.005     | 0.002  | -0.000     |
| Min rX                      | 2846 | 7 SDM2 = 1.4 | 0.000      | -0.000   | -0.005     | 0.005     | -0.002 | 0.000      |
| Max rY                      | 2795 | 7 SDM2 = 1.4 | 0.000      | -0.000   | -0.001     | 0.001     | -0.000 | 0.001      |
| Min rY                      | 2826 | 7 SDM2 = 1.4 | -0.000     | -0.000   | -0.001     | 0.001     | -0.000 | -0.001     |
| Max rZ                      | 3554 | 7 SDM2 = 1.4 | -0.003     | -0.000   | 0.000      | 0.003     | 0.000  | -0.000     |
| Min rZ                      | 3059 | 7 SDM2 = 1.4 | 0.001      | -0.000   | 0.000      | 0.001     | 0.000  | 0.000      |
| Max Rs                      | 2846 | 7 SDM2 = 1.4 | 0.000      | -0.000   | -0.005     | 0.005     | -0.002 | 0.000      |

### **MODIFY VARY MESH SIZE 0.25 (ALL)**

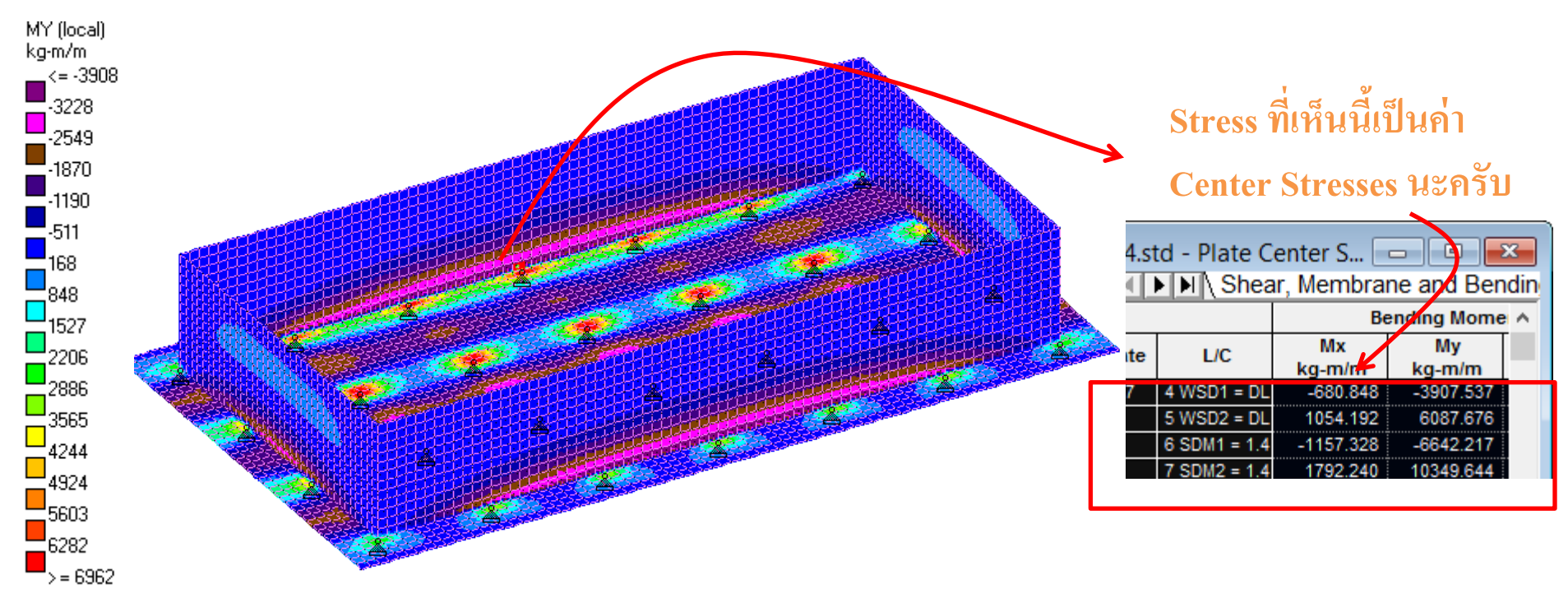

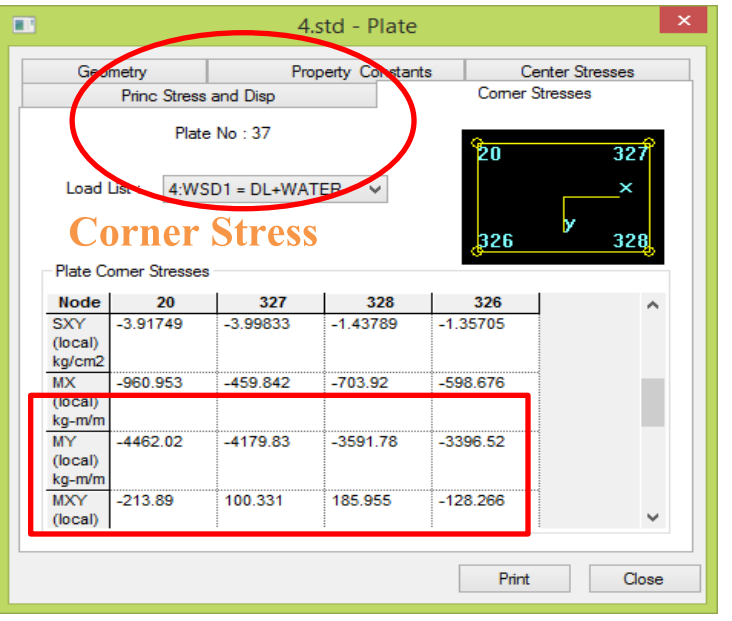

#### **SUMMARY**

| MODIFY VARY MESH SIZE 0.25m (AL |          |          |                 |       |  |  |  |  |
|---------------------------------|----------|----------|-----------------|-------|--|--|--|--|
| Plate Number 37                 |          |          |                 |       |  |  |  |  |
| Load Combination                | Center S | Stresses | Corner Stresses |       |  |  |  |  |
| Load combination                | MX       | MY       | MX              | MY    |  |  |  |  |
| LC4 WSD1 = DL+WATER             | -680     | -3907    | -960            | -4462 |  |  |  |  |
| LC5 WSD2 = DL+SOIL              | 1054     | 6087     | 1394            | 6764  |  |  |  |  |
| LC6 SDM1 = 1.4DL+1.7WATER       | -1157    | -6642    | -1633           | -7585 |  |  |  |  |
| LC7 SDM2 = 1.4DL+1.7SOIL        | 1792     | 10349    | 2369            | 11500 |  |  |  |  |

## ์ สำหรับการ Vary Mesh Size 0.25m (All) ค่าการเสียรูปมากที่สุดอยู่ที่ 5 mm. Load

Case 7 1.4DL +1.7Soil

|             | 4.std - Node Displacements: |                         |            |          |            |           |        |
|-------------|-----------------------------|-------------------------|------------|----------|------------|-----------|--------|
| All Summary |                             |                         |            |          |            |           |        |
|             |                             |                         | Horizontal | Vertical | Horizontal | Resultant |        |
|             | Node                        | LIC                     | X          | Y        | Z          |           | rХ     |
|             | 1000                        | 2.0                     | m          | m        | m          | m         | rad    |
| Max X       | 2572                        | 7 SDM2 = 1.4DL+1.7SOIL  | 0.003      | -0.000   | 0.000      | 0.003     | -0.000 |
| Min X       | 3025                        | 7 SDM2 = 1.4DL+1.7SOIL  | -0.003     | -0.000   | 0.000      | 0.003     | -0.00  |
| Max Y       | 3122                        | 7 SDM2 = 1.4DL+1.7SOIL  | -0.000     | 0.000    | -0.000     | 0.000     | -0.000 |
| Min Y       | 4768                        | 6 SDM1 = 1.4DL+1.7WATER | 0.000      | -0.000   | -0.000     | 0.000     | -0.000 |
| Max Z       | 1161                        | 7 SDM2 = 1.4DL+1.7SOIL  | -0.000     | -0.000   | 0.005      | 0.005     | 0.002  |
| Min Z       | 2101                        | 7 SDM2 = 1.4DL+1.7SOIL  | -0.000     | -0.000   | -0.005     | 0.005     | -0.002 |
| Max rX      | 1161                        | 7 SDM2 = 1.4DL+1.7SOIL  | -0.000     | -0.000   | 0.005      | 0.005     | 0.002  |
| Min rX      | 2101                        | 7 SDM2 = 1.4DL+1.7SOIL  | -0.000     | -0.000   | -0.005     | 0.005     | -0.002 |
| Max rY      | 1131                        | 7 SDM2 = 1.4DL+1.7SOIL  | -0.000     | -0.000   | 0.001      | 0.001     | 0.00   |
| Min rY      | 1191                        | 7 SDM2 = 1.4DL+1.7SOIL  | 0.000      | -0.000   | 0.001      | 0.001     | 0.00   |
| Max rZ      | 2850                        | 7 SDM2 = 1.4DL+1.7SOIL  | -0.001     | -0.000   | 0.000      | 0.001     | -0.000 |
| Min rZ      | 2307                        | 7 SDM2 = 1.4DL+1.7SOIL  | 0.001      | -0.000   | 0.000      | 0.001     | -0.00  |
| Max Rs      | 1161                        | 7 SDM2 = 1.4DL+1.7SOIL  | -0.000     | -0.000   | 0.005      | 0.005     | 0.002  |
|             |                             |                         |            |          |            |           |        |

**MODIFY VARY MESH SIZE 0.25 (ALL)** 

4

**SUMMARY** 

# <u>SUMMARY</u>

| ORIGINAL MESH SIZE 1 M    |                 |       |                 |       | MODIFY VARY MESH                  |                 |       |                 |       |
|---------------------------|-----------------|-------|-----------------|-------|-----------------------------------|-----------------|-------|-----------------|-------|
|                           |                 |       |                 |       | Plate Number 1115                 |                 |       |                 |       |
| Plate Number 503          |                 |       |                 |       | Land Combination                  | Center Stresses |       | Corner Stresses |       |
| Load Combination          | Center Stresses |       | Corner Stresses |       | Load Combination                  | MX              | MY    | MX              | MY    |
|                           | MX              | MY    | MX              | MY    | LC4 WSD1 = DL+WATER               | -701            | -4104 | -864            | -4558 |
| LC4 WSD1 = DL+WATER       | -470            | -2798 | -762            | 3990  | LOA WODI - DEAWATER               | -701            | -4104 | -004            | -4330 |
| LC5 WSD2 = DL+SOIL        | 768             | 4585  | 1149            | 6154  | LC5 WSD2 = DL+SOIL                | 1080            | 6335  | 1277            | 6884  |
| LC6 SDM1 = 1.4DL+1.7WATER | -798            | -4757 | -1295           | -6784 | LC6 SDM1 = 1.4DL+1.7WATER         | -1192           | -6977 | -1468           | -7748 |
| LC7 SDM2 = 1.4DL+1.7SOIL  | 1305            | 7794  | 1954            | 10463 | LC7 SDM2 = 1.4DL+1.7SOIL          | 1837            | 10769 | 2172            | 11704 |
| MODIFY MESH SIZE 0.5 M    |                 |       |                 |       | MODIFY VARY MESH SIZE 0.25m (ALL) |                 |       |                 |       |
| Plate Number 19           |                 |       |                 |       | Plate Number 37                   |                 |       |                 |       |
| Load Combination          | Center Stresses |       | Corner Stresses |       | Load Combination                  | Center Stresses |       | Corner Stresses |       |
|                           | MX              | MY    | MX              | MY    | Load combination                  | MX              | MY    | MX              | MY    |
| LC4 WSD1 = DL+WATER       | -591            | -3450 | -883            | -4247 | LC4 WSD1 = DL+WATER               | -680            | -3907 | -960            | -4462 |
| LC5 WSD2 = DL+SOIL        | 938             | 5499  | 1298            | 6495  | LC5 WSD2 = DL+SOIL                | 1054            | 6087  | 1394            | 6764  |
| LC6 SDM1 = 1.4DL+1.7WATER | -1004           | -5864 | -1500           | -7220 | LC6 SDM1 = 1.4DL+1.7WATER         | -1157           | -6642 | -1633           | -7585 |
| LC7 SDM2 = 1.4DL+1.7SOIL  | 1595            | 9349  | 2207            | 11043 | LC7 SDM2 = 1.4DL+1.7SOIL          | 1792            | 10349 | 2369            | 11500 |

สำหรับค่าโมเมนต์ที่เกิดขึ้นสามารถนำไปออกแบบเหล็กเสริมในแนวตั้งและแนวนอนได้นะครับ ขั้นตอนการออกแบบเหล็กเสริมนั้น สามารถไปดูได้ที่เอกสารของอาจารย์ มงคล (Sap2000) นะ ครับ และต้องขอขอบคุณ TUMCIVII ด้วยครับสำหรับเอกสารที่แจกเป็นวิทยาทาน ^^